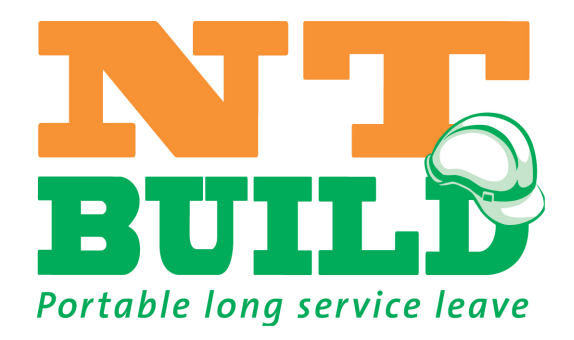

# NT Build

## **Portable Long Service Leave**

**Employer Electronic Return guide** 

WebReturns Process Manual

June 2016

NT Build Portable Long Service Leave

## Contents

| Contents                                       | 2  |
|------------------------------------------------|----|
| Introduction                                   | 3  |
| Return Lodgement Options                       | 3  |
| Step 1: Accessing WebReturns                   | 4  |
|                                                |    |
| Step 2: Logging into WebReturns                | 5  |
| Step 3: Navigating the WebReturn portal        | 6  |
| Step 4: Lodging your returns                   | 7  |
| Step 5: Adding employees to the returns        | 8  |
| Step 6: Processing your return1                | .0 |
| Step 7: Committing and finalising the returns1 | .1 |
| Appendix – Download/Upload Return Method1      | .2 |

## Introduction

LeaveTrack WebReturns is NT Build's Return submission facility.

The purpose of this document is to provide a guideline for employers in using LeaveTrack WebReturns to facilitate their Return.

WebReturns is a secure and reliable upload facility for employers to submit payroll data into LeaveTrack and reduce the human interaction required by employers which utilise corporate systems to track and manage payroll data.

The key objectives are to:

- 1. Enable employers to perform a bulk upload of employee activity data into LeaveTrack.
- 2. Reduce duplication of effort and removal of possible transcription errors.
- 3. Maintain strong validation, submission and data management processes.
- 4. Maintain security, authentication and data integrity.

## **Return Lodgement Options**

There are 2 methods of Return lodgement that an employer may use. Each method must be accessed via our Returns online facility. The following information will assist you to determine which method may be most suitable for you.

If you would like to discuss your lodgement options please contact NT Build on 1300 795 855.

#### **OPTION 1 - MANUAL DATA ENTRY**

This option is best suited for employers with less than 20 employees. You will need to manually enter each worker's details onto an electronic worker application form provided on the Return.

#### OPTION 2 - DOWNLOAD, EDIT AND UPLOAD YOUR RETURN DATA

This option is best suited for employers with more than 20 employees, who use software packages such as MYOB or Quicken etc. This option allows you to download from NT Build a Microsoft Excel template, copy and paste your worker's data from your payroll software, save it as a CSV file and upload the template back to NT Build. Worker data can also be manually entered onto the template using this option.

## **Step 1: Accessing WebReturns**

Go on to our website <a href="http://www.ntbuild.com.au/">http://www.ntbuild.com.au/</a>.

Click on **Employer Login**. The link for employers to log onto the WebReturns from site on NT Build Website.

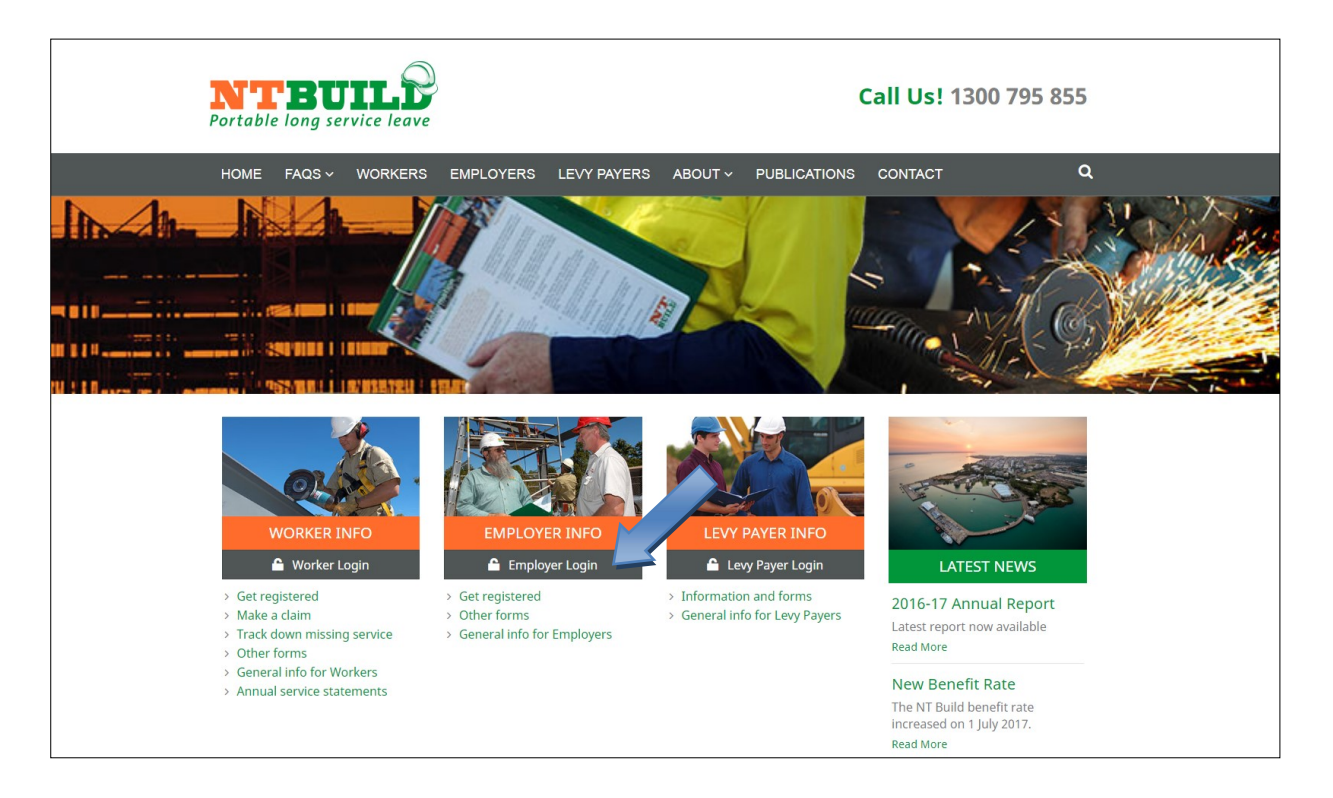

## **Step 2: Logging into WebReturns**

You will be prompted to the next page, employer login. Log on using this screen.

- Enter in your Employer ID or your registered email address.
- Then proceed to entering your **Password**, in Password.
  - Eg. Employer ID or Email: 819360 or roger@smithchips.com
     Password: smc123

| https://lsl.ntbuild.com.au/web/pub/employerLogin.aspx |  |
|-------------------------------------------------------|--|
| Portable long service leave                           |  |

| Employer Login                                                         |                                                                                   |
|------------------------------------------------------------------------|-----------------------------------------------------------------------------------|
| Employer ID or Email: *                                                |                                                                                   |
| Password: *                                                            |                                                                                   |
| Remember me on this computer:                                          |                                                                                   |
| Forgot your password?                                                  |                                                                                   |
|                                                                        | Log In                                                                            |
| If you require assistance or are una password, please contact the NT f | able to retrieve your account details / temporary<br>Build Board on 1300 795 855. |
| Er                                                                     | nployees login here.                                                              |
| Click here                                                             | to return to NT Build Board                                                       |

If you have forgotten your Password, click Forgotten Password, and a temporary Password will be issued to your email address.

#### NOTE:

- If you are a new employer, please read and agree to the term and conditions.
- If you are a new employer or your password has been reset, you will be prompted to update your password.

## Step 3: Navigating the WebReturn portal

Once you have logged in, you will see the home screen which includes 4 menu links to Home, Administration, Support and Contact Us.

| https://lsl.ntbuild.com | n.au/web/employer/de                                                              | efault.aspx                                                                    |                    |                                       |        |         |
|-------------------------|-----------------------------------------------------------------------------------|--------------------------------------------------------------------------------|--------------------|---------------------------------------|--------|---------|
|                         | NTBU<br>Portable long se                                                          | TLP<br>rvice leave                                                             |                    | John Smith (702446)                   |        |         |
|                         | Home Administ                                                                     | tration Support                                                                | Contact Us         |                                       |        | Log out |
|                         | Home                                                                              |                                                                                |                    |                                       |        |         |
|                         | Pending/Open Return                                                               | ns                                                                             |                    |                                       |        |         |
|                         | Return ID # F                                                                     | Return Period                                                                  |                    | Status                                |        |         |
|                         | <u>236123</u> 0                                                                   | )1 Jan 2014 - 30 Jun 201                                                       | 14                 | Pending                               |        |         |
|                         | <u>236124</u> 0                                                                   | 01 Jul 2014 - 31 Dec 201                                                       | 4                  | Pending                               |        |         |
|                         | <u>236125</u> 0                                                                   | )1 Jan 2015 - 30 Jun 201                                                       | 15                 | Pending                               |        |         |
|                         | <u>236126</u> 0                                                                   | 01 Jul 2015 - 31 Dec 201                                                       | 5                  | Pending                               |        |         |
|                         | Employer Details                                                                  |                                                                                |                    |                                       |        |         |
|                         | Employer No:<br>Employer Name:<br>Registered Email:<br>Correspondence<br>Address: | 702446<br>John Smith<br>siewyong@formatic<br>1 JOHN SMITH ST<br>DARWIN NT 0000 | on.com.au<br>IREET |                                       |        |         |
|                         | To update your Employ                                                             | ver details, please cont                                                       | act NT Build Bo    | ard on 08 8936 4070 during business h | hours. |         |

- Home:
  - This page will be use to navigate to and complete your web return. If you have more than one pending return, you must process the oldest return first.
  - You will also see your Employer Details, which you will be able to update your contact details.
- Administration Tab:
  - This tab gives you the option to view employee details or to change your password. It also gives employers information on how to reset their Password, and configure their CSV file.
- Support Tab
  - This tab directs employers to contact the NT Build if they are experiencing difficulties, it will also have this guide attached. It directs employers to contact NT Build if they are experiencing difficulties.
- Contact Us:
  - This tab allows employers to contact NT Build via this portal.

## **Step 4: Lodging your returns**

Pending/Open returns will be displayed on the home screen. Click on the Return ID # eg 236124 for the Jul-Dec 2014 period.

| https://lsl.ntbuild.com | <b>n.au</b> /web/employer/d                                                       | efault.aspx                                                                                |                                          |       |         |
|-------------------------|-----------------------------------------------------------------------------------|--------------------------------------------------------------------------------------------|------------------------------------------|-------|---------|
|                         | Portable long se                                                                  | rvice leave                                                                                | John Smith (702446)                      |       |         |
|                         | Home Adminis                                                                      | tration Support Contact U                                                                  | S                                        |       | Log out |
|                         | Home                                                                              |                                                                                            |                                          |       |         |
|                         | Pending/Open Retur                                                                | ns                                                                                         |                                          |       |         |
|                         | Return ID #                                                                       | Return Period                                                                              | Status                                   |       |         |
|                         | 236124                                                                            | 01 Jul 2014 - 31 Dec 2014                                                                  | Pending                                  |       |         |
|                         | 236125                                                                            | 01 Jan 2015 - 30 Jun 2015                                                                  | Pending                                  |       |         |
|                         | 236126                                                                            | 01 Jul 2015 - 31 Dec 2015                                                                  | Pending                                  |       |         |
|                         | Employer Details                                                                  |                                                                                            |                                          |       |         |
|                         | Employer No:<br>Employer Name:<br>Registered Email:<br>Correspondence<br>Address: | 702446<br>John Smith<br>siewyong@formation.com.au<br>1 JOHN SMITH STREET<br>DARWIN NT 0000 |                                          |       |         |
|                         | To update your Emplo                                                              | yer details, please contact NT Build                                                       | Board on 08 8936 4070 during business ho | burs. |         |

When you click on the return ID #, the following page will appear. To update your employee days, click on <u>Update Return Data</u>.

| Portable long s                             | UTLE<br>ervice leave                               | John Smith (702446) |        |       |
|---------------------------------------------|----------------------------------------------------|---------------------|--------|-------|
| Home Admin                                  | istration Support Contact Us                       |                     |        | Log o |
| Home > Return Su                            | mmary<br>Download-Upload Data<br>[Learn More]      | Update Return Data  | Submit |       |
| Return Summary                              |                                                    |                     |        |       |
| Return ID #:<br>Return Period:<br>Due Date: | 236124<br>01 Jul 2014 - 31 Dec 2014<br>23 Jun 2016 |                     |        |       |

## Step 5: Adding employees to the returns

To add employees to your return, click on Add Employee.

| BUI<br>ortable long s  | service leave                                                                 |                                           | JOHN SMITH (7    | 00216)          |            |                     |                |
|------------------------|-------------------------------------------------------------------------------|-------------------------------------------|------------------|-----------------|------------|---------------------|----------------|
| Home                   | Administration Su                                                             | pport Contact Us                          |                  |                 |            |                     | Log out        |
| Home > Return F Add No | Return Summary > Return<br>Period - 01 Jul 2018 - 31 D<br>ew Employee Add Pro | Data<br>ec 2018<br>eviously Registered Em | ployee           |                 |            |                     |                |
|                        |                                                                               |                                           |                  | Total Da        | iys cannot | t exceed 158 days.  |                |
| Reg'n                  | Employee Name                                                                 | Start Date                                | Termination Date | Service<br>Days | Delete     | Validation Messages |                |
| 314826                 | MATHESON, PETER NORM                                                          | AN -                                      |                  | 10              |            |                     |                |
| Add N                  | lew Employee Add Pr                                                           | eviously Registered En                    | nployee          |                 |            | Cancel Save         | Save and Close |

Proceed to enter their employee's information as per the image below.

### All details marked with \* must be completed.

| BUILLE<br>Itable long service leave |                           | JOHN SMITH (700216)                    |
|-------------------------------------|---------------------------|----------------------------------------|
| Home Admin                          | istration Support         | Contact Us Log or                      |
| Home > Return Sum                   | mary > Return Data >      | Add New Employee                       |
| Return Period - 01                  | Jul 2018 - 31 Dec 201     | 118                                    |
| Employee Identifier                 |                           |                                        |
| Employee Number                     |                           | If known                               |
| Your Payroll Number                 |                           | Optional                               |
| Employee Details                    |                           |                                        |
| First Name                          |                           | *                                      |
| Middle Names                        |                           |                                        |
| Surname                             |                           | *                                      |
| Date Of Birth                       | 11                        | 2                                      |
| Telephone                           |                           |                                        |
| Mobile                              |                           |                                        |
| Email                               |                           |                                        |
| Address Line 1                      |                           | *                                      |
| Address Line 2                      |                           |                                        |
| Address Line 3                      |                           |                                        |
| Suburb                              |                           | *                                      |
| State                               | NORT                      | THERN TERRITORY *                      |
| Post Code                           |                           | •                                      |
| Country                             | AUST                      | TRALIA *                               |
| Employment Details                  |                           |                                        |
| A worker must perfor                | m one of the following wo | vork types to be eligible to register. |
| Work Type                           | Select                    | ct ▼                                   |
| Return Details                      |                           |                                        |
| Start Date                          | 11                        | *                                      |
| Termination Date                    | //                        |                                        |
| Days                                |                           | *                                      |

## Step 6: Processing your return

| Home  | Administration Sup           | port Contact Us      |                  |                 |          |                                       |                             | Log ou                           |
|-------|------------------------------|----------------------|------------------|-----------------|----------|---------------------------------------|-----------------------------|----------------------------------|
| ome > | Return Summary > Return E    | Data                 |                  |                 |          |                                       |                             |                                  |
| eturn | Period - 01 Jul 2018 - 31 De | c 2018               |                  |                 |          |                                       |                             |                                  |
| Add N | lew Employee Add Pre         | viously Registered E | mployee          |                 |          |                                       |                             |                                  |
|       |                              |                      |                  | Total Da        | ys canno | t exceed 158 days                     | S.                          |                                  |
| leg'n | Employee Name                | Start Date           | Termination Date | Service<br>Days | Delete   | Validation Messag                     | les                         |                                  |
| 14826 | MATHESON, PETER NORMA        | N -                  |                  | -1              |          | Days cannot be er<br>Employee has not | mpty or a ne<br>worked ente | gative value. If the<br>er zero. |
| Add N | New Employee Add Pre         | viously Registered E | Employee         |                 |          | Cancel                                | Save                        | Save and Clos                    |

You will need to advise NT Build with how many days worked in the period.

- Validation message will appear in red text alongside each worker.
- Combined maximum days should not exceed the number of days displayed on screen.
- Further information on eligibility, how to calculate service days including workers on a rotating roster can be found on the last page of this guide.

If an employee has been ceased/terminated/retired, enter the last working day with the company under the Termination Date.

Once all the days have been entered and you are happy to save the return, click Save and Close.

Note:

- Any validation messages must be corrected before the return is able to be submitted.
- Dates shown on this screen can be edited.
- If you have made an error entering data for a new employee and the delete sign exists against the new employee's record, delete the Employee and re-add the data again by clicking on <u>Add</u> <u>Employee.</u>
- Once all data is entered and any corrections made click <u>Save and Close</u>. This will not commit the return it will save and close your return.

Once you have completed this return, existing employee data will be populated automatically on future returns. You will then only need to add new Employees.

## **Step 7: Committing and finalising the returns**

Press **Submit** to finalise the return.

You will be prompted to confirm that the details are correct before proceeding to commit their Return. Click on <u>**OK**</u> on this warning message in order to proceed. An image of the message is displayed below.

| Attps://Isl.ntbuild.com | m.au/web/employer/re                        | turns/view.aspx?ric                          | =236124                 |                                           |                  |         |
|-------------------------|---------------------------------------------|----------------------------------------------|-------------------------|-------------------------------------------|------------------|---------|
|                         | Portable long se                            | TIL®                                         |                         | John Smith (702446)                       |                  |         |
|                         | Home Administ                               | ration Support                               | Contact Us              |                                           |                  | Log out |
|                         | Home > Return Sumi                          | nary                                         |                         |                                           |                  |         |
|                         | Saved (Not Submit                           | ed) Download-U                               | Jpload Data<br>m More ] | Update Return Data                        | Submit           |         |
|                         | Return Summary                              |                                              |                         |                                           |                  |         |
|                         | Return ID #:<br>Return Period:<br>Due Date: | 236124<br>01 Jul 2014 - 31 De<br>23 Jun 2016 | ec 2014                 |                                           |                  |         |
|                         | If you wish to keep a r                     | ecord of this return, do                     | wnload the most u       | p to date version of your return in Excel | (csv) from here. | •       |

A warning prompt will be displayed before you submit your return.

| lsl.ntbuild.com.au say                                      |                                                              |
|-------------------------------------------------------------|--------------------------------------------------------------|
| Warning: By proceeding pa                                   | t this point, your Return will be committed and              |
| you will not be able to mał<br>sure you want to finalise th | e further changes to your webketurn. Are you<br>s WebReturn? |

Once submitted, you will not be able to make any further changes to the return online. Please contact NT Build if you wish to make any changes to submitted data.

If you wish to keep a copy of your return data, you can click 'from here'.

## Appendix – Download/Upload Return Method.

You will need to place a request with NT Build to enable this feature. Once enabled, you will see the **Download-Upload Data** link. Click on it to proceed.

| Portable long s                             | JILD<br>ervice leave                     |                             | John Smith (702446) |        |         |
|---------------------------------------------|------------------------------------------|-----------------------------|---------------------|--------|---------|
| Home Admini                                 | istration Suppo                          | Contact Us                  |                     |        | Log out |
| Home > Return Sur                           | nmary<br>Downloa                         | d-Upload Data<br>eam More ] | Update Return Data  | Submit |         |
| Return Summary                              |                                          |                             |                     |        |         |
| Return ID #:<br>Return Period:<br>Due Date: | 236125<br>01 Jan 2015 - 3<br>23 Jun 2016 | 0 Jun 2015                  |                     |        |         |

#### Follow the steps and download the CSV file.

| https://lsl.ntbuild.com.au/web/employer/import/default.aspx?rid=236125                                                                                                    |                                           |
|----------------------------------------------------------------------------------------------------|-------------------------------------------|
| John Smith (702446)                                                                                                    |                                           |
| Home Administration Support Contact Us                                                                                                    | Log out                                   |
| Home > Return Summary > CSV Import<br>Download, edit and upload your return data<br>Follow these instructions or <u>click here</u> to download the user guide.<br>Step One:<br>1. Download your return to spreadsheet (CSV):<br>Note: You must allow "op-ups" for this site.<br>2. Choose "Save As".<br>3. Save it to "My Document or another convenient location.<br>Step Two:<br>1. Open CSV file with Mars soft Excel and update your return data:<br>- Update period pay:<br>- Cease employee (Letter a cease date); or<br>- Add new employees (i.e. enter employee data).<br>2. Save the file (and accept the warnings).<br>Step Three: | ) 2:<br>Joyer<br>Jates Return<br>AS Excel |
| <ol> <li>Click Browse and select your CSV file.</li> <li>Click Upload and address any validation errors if necessary.<br/>If upload is successful, click Update My Return.</li> </ol>                                                                                                    |                                           |
| Choose File No file chosen                                                                                                    |                                           |

Edit the file and add new workers (as another row in the file). Once you have completed editing the file, save it and return to LeaveTrack.

| -                | Пе                                | me Inse                                    | n Page                                    | Layout                           | Formulas         | Dala Re                                                | eview v                   | riew leaf                       | m                      |                                                       |                         |                |                                             |                               |                                   |
|------------------|-----------------------------------|--------------------------------------------|-------------------------------------------|----------------------------------|------------------|--------------------------------------------------------|---------------------------|---------------------------------|------------------------|-------------------------------------------------------|-------------------------|----------------|---------------------------------------------|-------------------------------|-----------------------------------|
| Pas              | ste                               | Calibri<br>BIJU                            | • 11                                      | • A A<br><u>&amp;</u> • <u>A</u> | · = =            | <mark>=</mark> ≫*<br>∃ ∉ ∉                             | G<br>G                    | eneral<br>\$ - % ,              | ↓<br>00. 0.            | Conditional                                           | Format                  | Cell           | Delete -                                    | Σ · A<br>V Z<br>Sort          | t & Find &                        |
| Clip             | board 🗔                           |                                            | Font                                      |                                  | G                | Alignment                                              | r <u>s</u>                | Number                          | G.                     | ronnacting                                            | Styles                  | July 103       | Cells                                       | Edi                           | iting                             |
|                  | FU                                |                                            |                                           |                                  |                  |                                                        |                           |                                 |                        |                                                       |                         |                |                                             |                               |                                   |
|                  | A                                 | В                                          | с                                         | D                                | E                | F                                                      | G                         | Н                               | I                      | J                                                     | К                       | L              | M                                           | N                             | 0                                 |
| 1                | A<br>Employee                     | B<br>Surname                               | C<br>FirstNam                             | D<br>e MiddleNa                  | E<br>a PayrollNu | F<br>DateOfBirt                                        | G<br>PhoneNu              | H<br>1 MobileNu                 | I<br>Email             | J<br>AddressLi                                        | K<br>AddressLi          | L<br>AddressLi | M<br>Suburb                                 | N<br>State                    | 0<br>Postco                       |
| 1 2              | A<br>Employee<br>320287           | B<br>Surname<br>ANDERSO                    | C<br>FirstNam<br>DAVID                    | D<br>e MiddleNa<br>JOHN          | E<br>a PayrollNu | F<br>DateOfBirt<br>7/03/1960                           | G<br>PhoneNu<br>02 435883 | H<br>1 MobileNu<br>2 043187692  | l<br>Email<br>removed( | J<br>AddressLi<br>{18 Chishol                         | K<br>AddressLi<br>m Ave | L<br>AddressLi | M<br>Suburb<br>LAKE MUN                     | N<br>State<br>NSW             | O<br>Postco<br>22                 |
| 1 2 3            | A<br>Employee<br>320287<br>339754 | B<br>Surname<br>ANDERSO<br>PATTERSC        | C<br>FirstNam<br>DAVID<br>PETER           | D<br>e MiddleNa<br>JOHN          | E<br>a PayrollNu | F<br>DateOfBirt<br>7/03/1960<br>1/01/1971              | G<br>PhoneNu<br>02 435883 | H<br>1 MobileNu<br>2: 043187692 | I<br>Email<br>removed( | J<br>AddressLi<br>(18 Chishol<br>1 STREET             | K<br>AddressLi<br>m Ave | L<br>AddressLi | M<br>Suburb<br>LAKE MUN<br>DARWIN           | N<br>State<br>NSW<br>NT       | 0<br>Postco<br>22<br>0000         |
| 1 2 3            | A<br>Employee<br>320287<br>339754 | B<br>Surname<br>ANDERSO<br>PATTERSC<br>New | C<br>FirstNam<br>DAVID<br>PETER<br>Worker | D<br>e MiddleNa<br>JOHN          | E<br>a PayrollNu | F<br>DateOfBirt<br>7/03/1960<br>1/01/1971<br>1/01/1997 | G<br>PhoneNu<br>02 435883 | H<br>1 MobileNu<br>1: 043187692 | I<br>Email<br>removed( | J<br>AddressLi<br>(18 Chishol<br>1 STREET<br>1 STREET | K<br>AddressLi<br>m Ave | L<br>AddressLi | M<br>Suburb<br>LAKE MUN<br>DARWIN<br>DARWIN | N<br>State<br>NSW<br>NT<br>NT | O<br>Postco<br>22<br>0000<br>0000 |
| 1 2 3            | A<br>Employee<br>320287<br>339754 | B<br>Surname<br>ANDERSO<br>PATTERSC<br>New | C<br>FirstNam<br>DAVID<br>PETER<br>Worker | D<br>¢ MiddleNa<br>JOHN          | E<br>PayrollNu   | F<br>DateOfBirt<br>7/03/1960<br>1/01/1971<br>1/01/1997 | G<br>PhoneNu<br>02 435883 | H<br>MobileNu<br>: 043187692    | I<br>Email<br>removed( | J<br>AddressLi<br>(18 Chishol<br>1 STREET<br>1 STREET | K<br>AddressLi<br>m Ave | L<br>AddressLi | M<br>Suburb<br>LAKE MUN<br>DARWIN<br>DARWIN | N<br>State<br>NSW<br>NT<br>NT | 0<br>Postco<br>22<br>0000<br>0000 |
| 1<br>2<br>3<br>6 | A<br>Employee<br>320287<br>339754 | B<br>Surname<br>ANDERSO<br>PATTERSC<br>New | C<br>FirstNam<br>DAVID<br>PETER<br>Worker | D<br>e MiddleNa<br>JOHN          | E<br>a PayrollNu | F<br>DateOfBirt<br>7/03/1960<br>1/01/1971<br>1/01/1997 | G<br>PhoneNu<br>02 435883 | H<br>1 MobileNu<br>2: 043187692 | l<br>Email<br>removed( | J<br>AddressLi<br>(18 Chishol<br>1 STREET<br>1 STREET | K<br>AddressLi<br>m Ave | L<br>AddressLi | M<br>Suburb<br>LAKE MUN<br>DARWIN<br>DARWIN | N<br>State<br>NSW<br>NT<br>NT | O<br>Postco<br>22<br>0000<br>0000 |

Upload the return. If it is your first time uploading a file you will be prompted to review and confirm the configuration mapping page.

#### Once you have uploaded your return the following page will be displayed.

| Hom                           |                                                                     | Portable long service leave                                                                                                    |                                                                                                    |                                                                                                    |                                                                                                    |                                                                                                    |                                                                                                    | Sint Sinta (102440)                                                                                                    |                                                                                                    |                                                                                                    |                                                                                                    |  |
|-------------------------------|---------------------------------------------------------------------|----------------------------------------------------------------------------------------------------|----------------------------------------------------------------------------------------------------|----------------------------------------------------------------------------------------------------|----------------------------------------------------------------------------------------------------|----------------------------------------------------------------------------------------------------|----------------------------------------------------------------------------------------------------|----------------------------------------------------------------------------------------------------|----------------------------------------------------------------------------------------------------|----------------------------------------------------------------------------------------------------|----------------------------------------------------------------------------------------------------|--|
|                               | ie A                                                                | dminis                                                                                                    | tration                                                                                                    | Sup                                                                                                    | oport Co                                                                                                    | ontact Us                                                                                                    |                                                                                                    |                                                                                                    |                                                                                                    |                                                                                                    | Log out                                                                                                    |  |
| Home                          | > Retur                                                             | n Sumn                                                                                                    | nary > (                                                                                                    | CSV Imp                                                                                                    | port                                                                                                    |                                                                                                    |                                                                                                    |                                                                                                    |                                                                                                    |                                                                                                    |                                                                                                    |  |
| Downl                         | load, edi                                                           | t and                                                                                                    | upload y                                                                                                    | our ret                                                                                                    | turn data                                                                                                    |                                                                                                    |                                                                                                    |                                                                                                    |                                                                                                    |                                                                                                    |                                                                                                    |  |
| To proc<br>adjust<br>will als | ceed to th<br>the contr<br>so appear                                | ibution<br>on yo                                                                                                    | t page, cl<br>data and<br>ur return.                                                                                                    | ick "Up<br>I finalis                                                                                                    | odate My Ret<br>e the return.                                                                                                    | urn". Your Ret<br>Note, any exis                                                                                                    | turn will be updat<br>sting employees                                                                                                    | ted and displaye<br>which were on y                                                                                                    | d in a webpage where you will I<br>your previous return but were no                                                                                                    | be able to cease an<br>t included in your da                                                                                                    | employe<br>ata uploa                                                                                                    |  |
| Row                           | Employee                                                            | Payroll                                                                                                    | First                                                                                                    | Middle                                                                                                    | Surname                                                                                                    | Date Of Birth                                                                                                    | Telephone                                                                                                    | Mobile                                                                                                    | Email                                                                                                    | Address Line 1                                                                                                    | Address                                                                                                    |  |
| 2                             | 320287                                                              | 140.                                                                                                    | DAVID                                                                                                    | JOHN                                                                                                    | ANDERSON                                                                                                    | 07/03/1960                                                                                                    | 02 4358 8323                                                                                                    | 0431 876 922                                                                                                    | removed@formation.com.au                                                                                                    | 18 CHISHOLM AVE                                                                                                    | LING 2                                                                                                    |  |
| 3                             | 339754                                                              |                                                                                                    | PETER                                                                                                    |                                                                                                    | PATTERSON                                                                                                    | 01/01/1971                                                                                                    |                                                                                                    |                                                                                                    |                                                                                                    | 1 STREET                                                                                                    |                                                                                                    |  |
| 4                             | New                                                                 |                                                                                                    | WORKER                                                                                                    |                                                                                                    | NEW                                                                                                    | 01/01/1997                                                                                                    |                                                                                                    |                                                                                                    |                                                                                                    | 1 STREET                                                                                                    |                                                                                                    |  |
|                               |                                                                     |                                                                                                    |                                                                                                    |                                                                                                    |                                                                                                    |                                                                                                    |                                                                                                    |                                                                                                    |                                                                                                    |                                                                                                    |                                                                                                    |  |
|                               | Home<br>Down<br>To pro-<br>adjust<br>will als<br>No.<br>2<br>3<br>4 | Home > Retur<br>Download, edi<br>To proceed to th<br>adjust the contr<br>will also appear<br>Row Employee<br>No. ID<br>2 320287<br>3 338754<br>4 New | Home ≥ Return Sumn<br>Download, edit and a<br>To proceed to the next<br>adjust the contribution<br>will also appear on yo<br>Row Employee Payroll<br>No. ID No.<br>2 320287<br>3 383754<br>4 New | Home       > Return Summary       > C         Download, edit and upload y       To proceed to the next page, cl adjust the contribution data and will also appear on your return.         Row Employee Payroll First       No.       ID         No.       ID       No.       Name         2       320287       DAVID       3         3       389754       PETER       4 | Home       > Return Summary       > CSV Imp         Download, edit and upload your ret         To proceed to the next page, click "Up         adjust the contribution data and finalis         will also appear on your return.         Row Employee Payroll First       Middle         No.       ID       Name         2       320287       DAVID         3       333754       PETER         4       New       MORKER | Home ≥ Return Summary ≥ CSV Import<br>Download, edit and upload your return data<br>To proceed to the next page, click "Update My Ret<br>adjust the contribution data and finalise the return.<br>will also appear on your return.<br>Row Employee Payroll First Middle<br>No. ID No. Name Middle<br>2 320287 DAVID JOHN ANDERSON<br>3 339754 PETER PAITERSON<br>4 New WORKER NEW | Home ≥ Return Summary ≥ CSV Import<br>Download, edit and upload your return data<br>To proceed to the next page, click "Update My Return". Your Rel<br>adjust the contribution data and finalise the return. Note, any exis<br>will also appear on your return.<br><u>Row Employee Payroll First Middle</u><br>2 320287 DAVID JOHN ANDERSON 07/03/1960<br>3 339754 PETER PATTERSON 01/01/1971<br>4 New MORKER NEW 01/01/1997 | Home ≥ Return Summary ≥ CSV Import Download, edit and upload your return data To proceed to the next page, click "Update My Return". Your Return will be upda adjust the contribution data and finalise the return. Note, any existing employees will also appear on your return.           Row Employee Payroll First         Middle         Surname         Date Of Birth         Telephone           2         320287         DAVID         JOHN ANDERSON         07/03/1960         02 4358 8323           3         3339754         PETER         PATTERSON         01/01/1971           4         New         MORXER         NEW         01/01/1997 | Home       > Return Summary       > CSV Import         Download, edit and upload your return data       To proceed to the next page, click "Update My Return". Your Return will be updated and displaye adjust the contribution data and finalise the return. Note, any existing employees which were on y will also appear on your return.         Row Employee Payroll First       Middle       Surname       Date Of Birth       Telephone       Mobile         2       320287       DAVID       JORN       ANDERSON       07/03/1960       02 4358 8323       0431 876 922         3       339754       PETER       PATTERSON       01/01/1971       01/01/1997         4       New       MORKER       NEW       01/01/1997       01/01/1997 | Home > Return Summary > CSV Import         Download, edit and upload your return data         To proceed to the next page, click "Update My Return". Your Return will be updated and displayed in a webpage where you will I adjust the contribution data and finalise the return. Note, any existing employees which were on your previous return but were no will also appear on your return.         Row Employee Payroll First Names Numame Date Of Birth Telephone Mobile Email         2       320287         DAVID JORN ANDERSON       07/03/1960         3       339754         PETER       PATTERSON         01/01/1971       01/01/1971         4       New | Home * Return Summary * CSV Import         Download, edit and upload your return data         To proceed to the next page, click "Update My Return". Your Return will be updated and displayed in a webpage where you will be able to cease an adjust the contribution data and finalise the return. Note, any existing employees which were on your previous return but were not included in your dwill also appear on your return.         Row Employee Payroll First       Middle       Summare       Address Line 1         2       202087       DAVID       JOHN       ANDERSON       07/03/1960       02 4358 8323       0431 876 922       removed@formation.com.au       18 CHISHOLM AVE         3       333754       PETER       PATTERSON       01/01/1971       1       1       STREET         4       New       WORKER       NEW       01/01/1997       1       1       STREET |  |

Click on **<u>Update My Return</u>** to finalise with the upload.

You will see another confirmation page where you will need to specify the work type (for new employees). Select the work type and <u>Continue</u>.

| Portable long service leave                                                                                                    |         |
|----------------------------------------------------------------------------------------------------|---------|
| Home Administration Support Contact Us                                                                                                    | Log out |
| New Employees Found                                                                                                    |         |
| New Employees Found Please confirm the Work Type for new Employees, then click continue to review and submit your return. Update all employees to: Select  Go                                                                                                    |         |
| New Employees Found         Please confirm the Work Type for new Employees, then click continue to review and submit your return.         Update all employees to:       Select         First Name       Middle Names         Surrame       Date Of Birth         Work Type |         |
| New Employees Found         Please confirm the Work Type for new Employees, then click continue to review and submit your return.         Update all employees to:       Select         First Name       Middle Names         NEW       01/01/1997         Select       •   |         |

Click OK when the warning prompt appears. The return edit page will be displayed as per the image below.

|                             | JOHN SMITH (700216)                                                                         |                          |                  |                 |          |                                                                                         |  |  |  |  |
|-----------------------------|---------------------------------------------------------------------------------------------|--------------------------|------------------|-----------------|----------|-----------------------------------------------------------------------------------------|--|--|--|--|
| Home                        | Administration Support                                                                      | Contact Us               |                  |                 |          | Log out                                                                                 |  |  |  |  |
| Home ><br>Return F<br>Add N | Return Summary > Return Data<br>Period - 01 Jul 2018 - 31 Dec 20<br>ew Employee Add Previou | 18<br>Isly Registered En | nployee          |                 |          |                                                                                         |  |  |  |  |
|                             |                                                                                             |                          |                  | Total Da        | ys canno | t exceed 158 days.                                                                      |  |  |  |  |
| Reg'n                       | Employee Name                                                                               | Start Date               | Termination Date | Service<br>Days | Delete   | Validation Messages                                                                     |  |  |  |  |
| 314826                      | MATHESON, PETER NORMAN                                                                      | -                        |                  | -1              |          | Days cannot be empty or a negative value. If the<br>Employee has not worked enter zero. |  |  |  |  |
| Add N                       | lew Employee Add Previo                                                                     | usly Registered Er       | mployee          |                 |          | Cancel Save Save and Close                                                              |  |  |  |  |

Refer to step 6. Review any validation errors and proceed to submit your return.

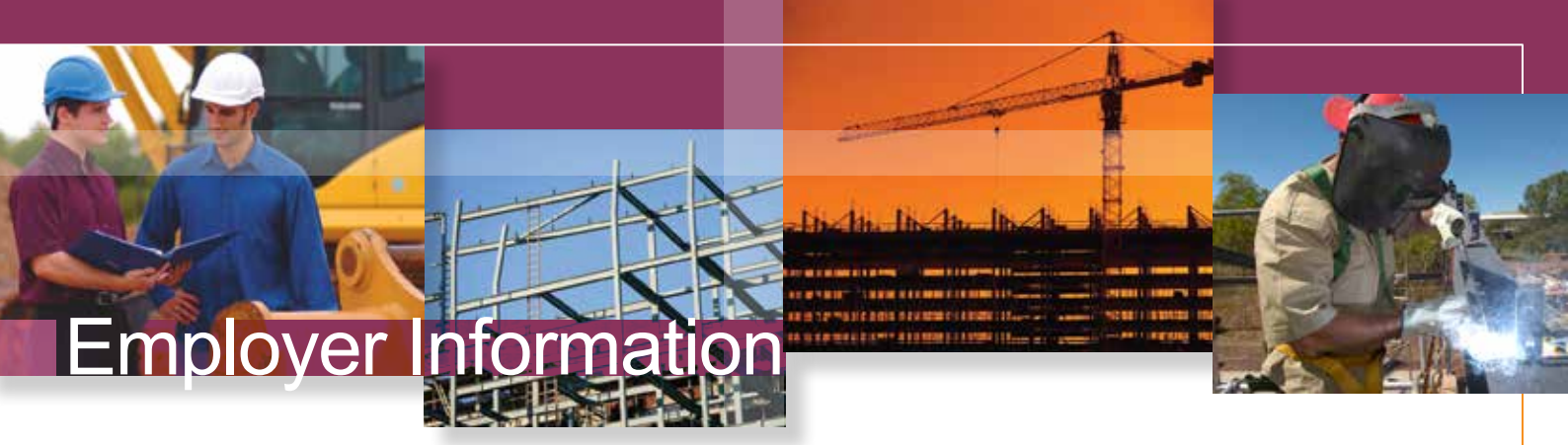

### How to calculate a worker's service days

#### Who is an eligible worker

An eligible worker under the scheme:

- is employed to carry-out construction work in the Northern Territory;
- is employed full-time, part-time, as a casual or as an apprentice;
- · works in the private sector, i.e. not for the government;
- is not working in an administrative, clerical, managerial or professional capacity.

#### What is construction work?

- For the purpose of this scheme, the construction work includes commercial, domestic, industrial and civil construction work.
- Construction work covers workers performing repair, maintenance, extension and demolition work.

#### **Qualifying service**

- A worker is entitled to be credited with one day of service if the worker carried out at least 6 hours of construction work during any work shift.
- If you employ a worker on a rotating roster please refer to the "Calculation of service days for workers employed on a FIFO / Rotating roster." for service days calculation.
- A day of service also inlcudes a public holiday or a day of paid absence for the worker (other than a day that is part of a long service leave).
- Service days can only be reported for work completed in the NT. Any work completed outside the NT should be reported to the relevant Interstate LSL scheme.
- A registered worker is entitled to be credited with a maximum of 6 days of qualifying service per week and accrue a maximum of 220 service days per financial year.

#### **Subcontractors**

Employers do not report on subcontractors working under their own ABN. Labour only subcontractors should contact the NT Build office for further details on registration and reporting service days.

#### Service days

The maximum days of service for the Return periods are outlined below.

- A worker who works 5 days a week should be credited with 130 days for the January to June period.
- A worker who works 6 days a week should be credited with 158 days for the July to December period.

#### Service days table

| Return Period                             | 5 day week | 6 day week |
|-------------------------------------------|------------|------------|
| Jan to June                               | 130        | 156        |
| July to Dec                               | 131        | 158        |
| Total qualifying<br>service<br>recognised | 220        | 220        |

## Calculation of service days for workers employed on a FIFO / Rotating roster.

In circumstances where workers are employed on a Fly In Fly Out / Rotating roster basis. An average number of days worked over the Return period should be used to calculate the workers service days.

An average number of working days can be calculated using the following formula below:

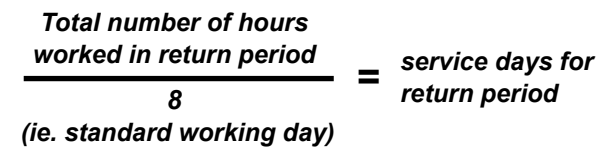

\* Final service days to be rounded to the nearest whole number.

For more information, please visit our website www. ntbuild.com.au or call NT Build on 1300 795 855.

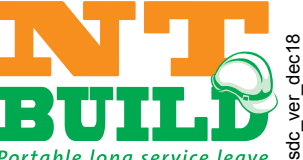